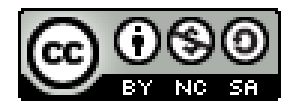

# Watershed Sciences 4930 & 6920 ADVANCED GIS

### WEEK Four

# EDITING & ATTRIBUTING DATA & METADATA

### Joe Wheaton

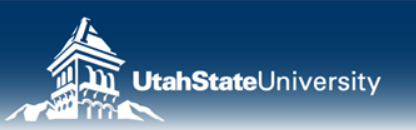

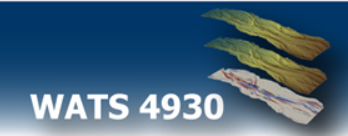

# HOUSEKEEPING

- Are you guys getting the help you need?
  - You guys are worryingly low maintenance..
- Thursday last *official day* for WATS 6915
- Effects Toolbar... (Cliff Claven Trivia)

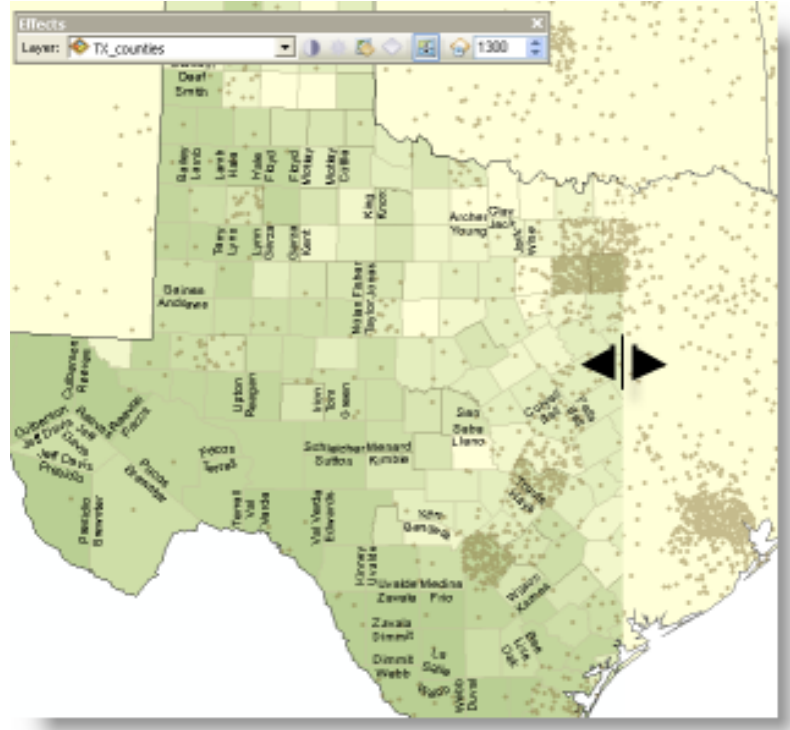

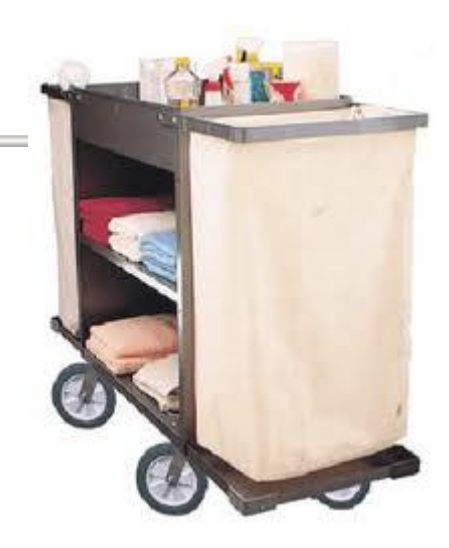

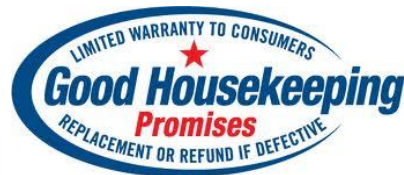

Adjust Contrast **●**—Adjusts the contrast of the selected layer. Adjust Brightness <sup>♣</sup>—Adjusts the brightness of the selected layer. Adjust Transparency <sup>▲</sup>—Adjusts the selected layer's transparency.

Adjust Dim Level —Allows you to set a dim level for a map layer that enables other layers to take visual precedence. Dim is only available for basemap layers.

Swipe Layer E-Allows you to use the swipe tool to interactively peel the selected layer back and see underneath it.

Flicker Layer 💬-Allows you to have the layer blink off and on continuously. Enter the number of milliseconds (thousandths of a second) that define the flicker rate.

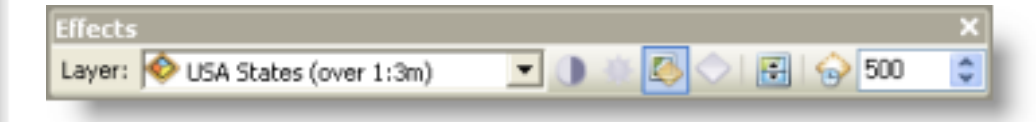

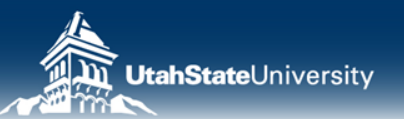

http://help.arcgis.com/en/arcgisdesktop/10.0/help/index.html#//00s50000001m000000.htm

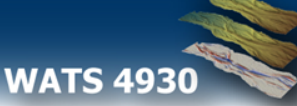

### **TODAY'S PLAN**

### I. Editing... What is it?

- II. Some Editing Workflows
- **III.** Attributes & Attributing
- IV. Metadata
- V. Some Comments...

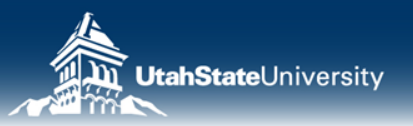

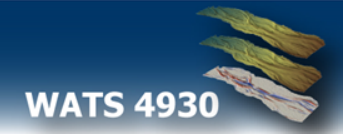

# WHAT DOES EDIT MEAN TO YOU?

- First not in GIS terms...
- Then in the context of GIS

![](_page_3_Picture_3.jpeg)

![](_page_3_Picture_4.jpeg)

![](_page_3_Picture_5.jpeg)

# **EDITING IN GIS**

- Why edit existing data?
  - Errors and inconsistencies from data entry such as digitization (e.g. undershoots, overshoots, missing), attribution errors (mislabeled)
  - Spatial data can change over time (augment it with new data)
  - Positional data only so accurate
- Editing includes drawing in GIS
  - CAD is far more powerful at drawing
- Editing is also for editing data and attributes!

![](_page_4_Picture_8.jpeg)

![](_page_4_Picture_9.jpeg)

### **TODAY'S PLAN**

- I. Editing... What is it?
- **II. Some Editing Workflows**
- **III.** Attributes & Attributing
- IV. Metadata
- V. Some Comments...

![](_page_5_Picture_6.jpeg)

![](_page_5_Picture_7.jpeg)

# **TWO WAYS TO START EDITING**

| Edito                                          | r        |                     |                               | - X                            |        |
|------------------------------------------------|----------|---------------------|-------------------------------|--------------------------------|--------|
| Edito                                          | or •   ⊩ | MALZE G             | - ※ 四国中×                      |                                |        |
| IJ                                             | Start E  | diting              | jeologic Map of               | The Logan 30'                  |        |
| 1                                              | Stop E   | diting              | Produced by J.H. Dover (1996  | i) of Utah Geological Survey,  |        |
| B                                              | Save E   | dits                | 32 33 34 35<br>111480W        | 25 37 38 39<br>1111480 W 11114 |        |
|                                                | Move.    |                     | AT no the                     | CT PALL                        |        |
|                                                | Split    |                     | 00                            | 1 Julle 19                     |        |
| $\left  \cdot \right\rangle = \prod_{i=1}^{m}$ | Constr   | ruct Points         | To                            | Sollar Conto                   |        |
| 4                                              | Copy F   | Parallel            | Smithfield Obs                | ant 17                         |        |
|                                                | Merge    |                     | 20                            |                                |        |
| I                                              | Buffer.  |                     | KIN LANZ                      | a filler                       |        |
|                                                | Uni      | Start Editing       | 100 00                        | 200                            | ? ×    |
|                                                | Clip     | This map contains d | lata from more than one dat   | abase or folder.               |        |
| <b>V</b>                                       | Valu     | Please choose the l | ayer or workspace to edit.    |                                |        |
|                                                | Sna      | 📝 🔷 ClippedGe       | ologicUnits                   |                                |        |
|                                                | Mo       | i 😯 fold axes       | lin                           |                                |        |
|                                                | Edi      | iii ≪ geologic lir  | nes                           |                                |        |
|                                                | Op       | 📄 較 geologic u      | nits                          |                                |        |
| _                                              |          | 🔲 🧇 loganbase       | _Clip.img.vat<br>ols          |                                |        |
|                                                | 54       | mapsymb_            | Clip                          |                                |        |
|                                                | X        | ModifiedCl          | ippedGeoUnits                 |                                |        |
|                                                |          | MewLogan            | MapLimits                     |                                |        |
|                                                | (D)      |                     |                               |                                |        |
|                                                | Z.       |                     |                               |                                |        |
|                                                |          |                     |                               |                                |        |
|                                                | Į,       | Source              |                               | Туре                           |        |
|                                                |          | C:\Docs\Profe       | essional \USU \Teaching \WAT  | 54 Shapefiles / dBase File     | s      |
|                                                | đ        | C:\Docs\Profe       | essional\USU\Teaching\WAT     | 54 Shapefiles / dBase File     | s      |
|                                                |          | U C: pocs prote     | essional (USU (Teaching (WAT) | 54 Shapetiles / dBase File     | 'S     |
|                                                | A.       | About Editing a     | and Workspaces                | ОК                             | Cancel |
|                                                |          | THE WEAK            |                               | the function of the second     |        |
|                                                | 14       |                     | 必えている花 シンプ化チャンプガニオペト          | AND A SHORE IN                 |        |

![](_page_6_Picture_2.jpeg)

- 1. Use the editor toolbar
- 2. Right-Click on the layer you want to edit

![](_page_6_Picture_5.jpeg)

![](_page_6_Picture_6.jpeg)

# STARTING, SAVING, STOPPING

![](_page_7_Figure_1.jpeg)

 Because You need to start somewhere..

![](_page_7_Picture_3.jpeg)

- Because your time is valuable and you're paranoid...
- Save as frequently as you're willing to redraw something...

 Because you are done with your work... don't worry it asks if you want to save your work.

![](_page_7_Picture_7.jpeg)

![](_page_7_Picture_8.jpeg)

![](_page_7_Picture_9.jpeg)

# THE EDITOR TOOLBAR

- Only active when you've started editing a layer
- Everything relies on feature templates..
- Encourages thinking about symbology, attributing, & drawing in one step

|   | Start Editing      |    |          |
|---|--------------------|----|----------|
|   | Stop Editing       | Ψ× |          |
| ł | Save Edits         |    |          |
|   | Move               | -  |          |
|   | Split              |    |          |
|   | Construct Points   |    |          |
|   | Copy Parallel      |    |          |
|   | Merge              |    | 6        |
|   | Buffer             |    |          |
|   | Union              |    | <u>∞</u> |
|   | Clip               |    |          |
| , | Validate Features  |    |          |
|   | Snapping I         | •  |          |
|   | More Editing Tools | •  |          |
|   | Editing Windows    |    |          |

![](_page_8_Picture_5.jpeg)

![](_page_8_Picture_6.jpeg)

# **CREATING FEATURES WITH TEMPLATES**

![](_page_9_Figure_1.jpeg)

# General Image: Compared to the second to the second to

Templates impose symbology...

- You choose feature template
- Then choose construction tool

![](_page_9_Picture_6.jpeg)

http://help.arcgis.com/en/arcgisdesktop/10.0/help/index.html#/What\_is\_editing/001t0000001000000

WATS 4930

# WHEN EDITING... JUST SKETCHIN

![](_page_10_Figure_1.jpeg)

![](_page_10_Picture_2.jpeg)

![](_page_10_Picture_3.jpeg)

Vertices are drawn as

green squares

Last vertex added is red.

|                                                                                                    |                           | E. M           |         |
|----------------------------------------------------------------------------------------------------|---------------------------|----------------|---------|
| Testure Color icition                                                                                                    | I SOLAR                   | 2 1/2          |         |
|                                                                                                    | 1447 52                   | Saor (C)       |         |
|                                                                                                    | 255 MI 3540               | A A            |         |
| Hype Park                                                                                                    | Snap To Feature           | Endnoint       | Ctrl+F5 |
|                                                                                                    | Direction Ctrl+A          | Vertex         | Ctrl+F6 |
| 1 and Shorthan 1920                                                                                                    | Deflection                | Midpoint       | Ctrl+F7 |
| H- Los J Car                                                                                                    | Length Ctrl+L             | Edge           | Ctrl+F8 |
| Blorth Lough and March 2 1 5 5                                                                                                    | Change Length             | 5 martin       |         |
| The Coll                                                                                                    | Absolute X, Y F6          | SI 🤇           |         |
|                                                                                                    | Delta X, Y Ctrl+D         | 13 1           |         |
| La salation to a short on the salation of the                                                                                                    | Direction/Length Ctrl+G   | 214 (5         |         |
|                                                                                                    | Parallel Ctrl+P           | 635            |         |
| and a second second                                                                                                    | Perpendicular Ctrl+E      | On S           |         |
| The Shar                                                                                                    | Segment Deflection F7     |                |         |
|                                                                                                    | Replace Sketch            | Constant State | 20      |
|                                                                                                    | Tangent Curve             | - AND          |         |
| Bharrisha Harrisha Angelanda Angelanda Angelanda                                                                                                    | Find Text Ctrl+W          |                |         |
|                                                                                                    | Streaming F8              |                |         |
| Provide and Boyers June Canal Pipe                                                                                                    | Delete Sketch Ctrl+Delete | S Cost         |         |
| 1 1 1 1 1 1 1 1 1 1 1 1 1 1 1 1 1 1 1                                                                                                    | Finish Sketch F2          | T J Sora       | 2       |
| A Called and a called and a cal | Square and Finish         | si i j         | 1       |
|                                                                                                    | Finish Part               |                | *       |
|                                                                                                    |                           |                |         |

- Whatever you are drawing is a sketch, until you complete it (F2)
- Feature construction dialog follows you
- Right-click context allows you to do a lot more...

![](_page_10_Picture_8.jpeg)

http://help.arcgis.com/en/arcgisdesktop/10.0/help/index.html#/What\_is\_editing/001t0000001000000

![](_page_10_Picture_10.jpeg)

# SNAPPING MAKES EDITING MORE

# ACCURATE

Snap Modes:

- Auto-snapping
- Manual-snapping

![](_page_11_Picture_5.jpeg)

![](_page_11_Figure_6.jpeg)

### Snap Methods:

- Endpoint
- Vertex
- Midpoint
- Edge
- Intersection
  - Tangent

![](_page_11_Picture_14.jpeg)

![](_page_11_Picture_15.jpeg)

![](_page_11_Picture_16.jpeg)

### SOME POLYGON TRICKS...

#### Creating adjoining polygons

#### Resource Center » Professional Library » Data Management » Editing data » Common editing tasks » Common polygon editing tasks

If you are creating polygons of land uses, soils, counties, or property ownership, for example, you often need to create polygons next to one another. The polygons should share a border, but you want to avoid digitizing the border twice or having overlaps or spaces between polygons. You can use the Auto-Complete Polygon construction tool when creating new polygons to help ensure that your data forms a continuous fabric. With Auto-Complete Polygon, you can digitize a new polygon that adjoins an existing polygon, using the existing polygon's geometry and the edit sketch to define the edges of the new polygon.

#### Steps:

- 1. Click a polygon feature template in the Create Features window.
- 2. Click the Auto-Complete Polygon tool III on the Create Features window.
- 3. Starting from the boundary of an existing polygon in the same layer, digitize a boundary of the new polygon that will share a boundary with the existing polygon.
- 4. To change the shape of the sketch segment, click a construction method type on the *Editor* toolbar or on the *Feature Construction* mini toolbar. Segments can be created using a variety of methods—for example, as straight lines, with curves, or traced from the shapes of other features. You can also use keyboard shortcuts or right-click to access a menu of commands to help you place vertices in the sketch.
- You can either snap the sketch to the edge of the existing polygon or finish the sketch just inside the existing polygon. The sketch must cross (or touch) the existing polygon edge at least two times for the new polygon to be created.

![](_page_12_Picture_10.jpeg)

- 🔄 Using feature templates
- Defining new types of features to be created
- Creating a point feature
- About creating segments
- Segment construction methods
- 📄 The Feature Construction toolbar
- Changing the edit sketch vertex and segment sy
- Placing a vertex in a line or polygon
- 📕 Creating a curve
- 📙 Creating a segment at an angle
- Creating segments by tracing
- Setting options for streaming
- Creating segments by streaming vertices
- Creating a feature by drawing freehand
- Creating a circle feature
- Creating an ellipse feature
- Creating a rectangle feature
- Creating adjoining polygons
- Squaring off a line or polygon
- Creating a multipoint feature
- Creating a multipart feature
- 🔓 Creating geodetic features
- 🔒 Using a digitizer to create new features

![](_page_12_Picture_34.jpeg)

WATS 4930

# **EDIT SKETCH PROPERTIES**

- For manually entering coordinates (when it needs to be exact)
- Also useful for Z and/or M

| Edit 9   | iket | ch Propertie | 5             |         |        | × |
|----------|------|--------------|---------------|---------|--------|---|
| 18       | ×    | Z M   🖆      | Finish Sketch |         |        |   |
|          | #    | X            | Y             | Z       | м      | ^ |
|          | 0    | -15391.862   | 5664860.848   | 73.000  | 1.000  |   |
|          | 1    | -15389.203   | 5664859.420   | 73.000  | 2.000  | = |
|          | 2    | -15381.676   | 5664855.375   | 196.333 | 3.000  | _ |
| <b>~</b> | 3    | -15375.675   | 5664835.435   | 223.000 | 4.000  |   |
| <b>~</b> | 4    | -15368.733   | 5664812.364   | 223.000 | 5.000  |   |
| <b>~</b> | 5    | -15364.342   | 5664797.775   | 223.000 | 6.000  |   |
|          | 6    | -15360.128   | 5664783.769   | 223.000 | 7.000  |   |
| <b>~</b> | 7    | -15356.089   | 5664770.348   | 223.000 | 8.000  |   |
| <b>~</b> | 8    | -15352.050   | 5664756.927   | 270.667 | 9.000  |   |
|          | 9    | -15384.152   | 5664747.267   | 187.500 | 10.000 |   |
| <b>~</b> | 10   | -15397.845   | 5664740.734   | 187.500 | 11.000 |   |
|          | 11   | -15429.912   | 5664731.086   | 187.500 | 12.000 |   |
|          | 12   | -15425.699   | 5664717.078   | 187.500 | 13.000 | ~ |

![](_page_13_Figure_4.jpeg)

![](_page_13_Figure_5.jpeg)

![](_page_13_Picture_6.jpeg)

![](_page_13_Picture_7.jpeg)

# **EDITING EXISTING FEATURES**

Editing existing features

Moving a feature Rotating a feature Deleting a feature

Reshaping a line Reshaping a polygon Splitting a polygon

Scaling a feature

Splitting a line Extending a line

Trimming a line

Editing vertices and segments

Selecting features while editing

Flipping the direction of a line

Methods for splitting line features

Simplifying and smoothing a feature

Clipping a polygon feature

Separating a multipart feature (Explode) Deleting a part from a multipart feature

- Edit Vertices
- Moving
- Deleteing
- Seperating
- Reshaping
- Splitting
- Flipping
- Scaling
- Rotating
- Slipping
- Trimming
- Simplifying

![](_page_14_Picture_13.jpeg)

http://help.arcgis.com/en/arcgisdesktop/10.0/help/index.html#/Creating\_adjoining\_polygons/001t00000034000000/

![](_page_14_Picture_15.jpeg)

![](_page_14_Picture_16.jpeg)

![](_page_14_Figure_17.jpeg)

**WATS 4930** 

### **QUERYING LEADS TO SMARTER SELECTION**

![](_page_15_Figure_1.jpeg)

![](_page_15_Picture_2.jpeg)

![](_page_15_Picture_3.jpeg)

# DIGITIZING

Such fun! Manual types:

- 1. On-Screen Digitizing
  - 1. Based on a scanned image
- 2. Hardcopy Map Digitizing
  - 1. Use a tablet, digitizer

In addition:

Scanned data can *sometimes* be automatically digitized but always requires fixing

![](_page_16_Picture_8.jpeg)

![](_page_16_Picture_9.jpeg)

### **DIGITIZING PROCESS**

 Creation of digital vector data from either scanned images (i.e. raster data or physical hard-copy maps)

![](_page_17_Figure_2.jpeg)

![](_page_17_Picture_3.jpeg)

![](_page_17_Picture_4.jpeg)

![](_page_17_Picture_5.jpeg)

### THE TABLET... NOT THE GIRL

![](_page_18_Picture_1.jpeg)

= Death to:

![](_page_18_Picture_3.jpeg)

![](_page_18_Picture_4.jpeg)

![](_page_18_Picture_5.jpeg)

# **DIGITIZING ERROR**

•In practice, errors are random and normally distributed about zero (this is good) •If not, there is bias in your digitization

![](_page_19_Figure_2.jpeg)

![](_page_19_Picture_3.jpeg)

![](_page_19_Picture_4.jpeg)

# **ONE SORCE OF BIAS: BLUNDERS**

![](_page_20_Figure_1.jpeg)

![](_page_20_Picture_2.jpeg)

![](_page_20_Picture_3.jpeg)

### **TODAY'S PLAN**

- I. Editing... What is it?
- II. Some Editing Workflows

### **III. Attributes & Attributing**

- IV. Metadata
- V. Some Comments...

![](_page_21_Picture_6.jpeg)

![](_page_21_Picture_7.jpeg)

# **GIS AND ATTRIBUTE DATA**

Geographic (spatial) data, by default, has some type of attribute (non-spatial) data that need be stored such that they are easily accessible for query and analysis purposes

![](_page_22_Figure_2.jpeg)

![](_page_22_Figure_3.jpeg)

![](_page_22_Picture_4.jpeg)

![](_page_22_Picture_5.jpeg)

### WHAT IS THE KEY STEP YOU HAVE TO TAKE TO ADD ATTRIBUTES?

| ſ  | [able    |           |              |                |           |               |                                                          |                                       |        | ×     |
|----|----------|-----------|--------------|----------------|-----------|---------------|----------------------------------------------------------|---------------------------------------|--------|-------|
| 1  |          | B +   🗞 🖗 | N 🕀 🗙        |                |           |               |                                                          |                                       |        |       |
| l  | geologic | units     | -            |                |           |               |                                                          |                                       |        | ×     |
| h  |          | Chana *   |              | DEDIMETE       | GEOLOGY   |               |                                                          | AGE                                   | NOTES  |       |
|    |          | Polygon   | 2200105.667  | 12227.64       |           |               | Salt Lake Edmation                                       | Plianana and Mianana                  | INUTES | - A I |
|    |          | Polygon   | 5692455 721  | 27019 519      | 2         | 2 Te          | Salt Lake Formation                                      | Pliocene and Miocene                  |        |       |
| 11 |          | Polygon   | 11873 226    | 456 085        |           | 2 13<br>3 Oah | Albine and Ronneville Formations                         | Pleistocene                           |        |       |
| 11 | 4 2      | Polygon   | 2530/97 878  | 28861 193      |           | 4 Te2         | Salt Lake Formation?                                     | Plicene and Miccane                   |        |       |
| 11 |          | Polygon   | 88492248.67  | 165523 536     | 6         | 5 On          | Provo Formation                                          | Pleistocene                           |        |       |
| Ы  | 5        | Polygon   | 22646710.011 | 162393 325     | 7         | 6 Qa          | Main-stream aluvium                                      | Holocene                              |        |       |
| Ш  | H č      | Polygon   | 65810899 536 | 67142 778      | 8         | 7 Qn          | Provo Formation                                          | Pleistocene                           |        |       |
| Ш  | H 7      | Polygon   | 241294 037   | 5166.28        | 9         | 8 Qaf         | Side-stream alluvium and fan deposits                    | Holocene and Pleistocene              |        |       |
| Ш  |          | Polygon   | 286378 988   | 2364 656       | 10        | 9 Qn          | Provo Formation                                          | Pleistocene                           |        |       |
| Ш  | 9        | Polygon   | 142844.267   | 2680.057       | 11        | 10 Qp         | Provo Formation                                          | Pleistocene                           |        |       |
| Ш  | 10       | Polygon   | 105457.373   | 1872.263       | 12        | 11 Qp         | Provo Formation                                          | Pleistocene                           |        |       |
| Ш  | 11       | Polygon   | 5092086.625  | 11911.497      | 13        | 12 Qp         | Provo Formation                                          | Pleistocene                           |        |       |
| Ш  | 12       | Polygon   | 681491.923   | 11954.917      | 14        | 13 Qaf        | Side-stream alluvium and fan deposits                    | Holocene and Pleistocene              |        |       |
|    | 13       | Polygon   | 12904060.845 | 23957.92       | 15        | 14 Qp         | Provo Formation                                          | Pleistocene                           |        |       |
|    | 14       | Polygon   | 2649421.144  | 12230.873      | 16        | 15 Qab        | Alpine and Bonneville Formations                         | Pleistocene                           |        |       |
| 11 | 15       | Polygon   | 5683767.098  | 14450.567      | 17        | 16 Tsd        | Diamacitite facies of the Salt Lake Formation            | Pliocene and Miocene                  |        |       |
|    | 16       | Polygon   | 3167062.365  | 8498.487       | 18        | 17 Zm         | Mutual Formation                                         | Late Proterozoic                      |        |       |
| 1  | 17       | Polygon   | 451896.769   | 7028.253       | 19        | 18 Zb         | Browns Hole(?) Formation                                 | Late Proterozoic                      |        |       |
|    | 18       | Polygon   | 1985495.503  | 8182.222       | 20        | 19 Cgl        | Lower member of the Geertzen Canyon Quartzitite          | Lower Cambrian                        |        |       |
| 11 | 19       | Polygon   | 3027046.447  | 8152.366       | 21        | 20 Cgu        | Upper member of the Geertzen Canyon Quartzitite          | Lower Cambrian                        |        |       |
|    | 20       | Polygon   | 414991.853   | 4652.791       | 22        | 21 C          | Langston Dolomite                                        | Middle Cambrian                       |        |       |
| Ш  | 21       | Polygon   | 515398.647   | 4340.264       | 23        | 22 Cu         | Ute Formation                                            | Middle Cambrian                       |        |       |
|    | 22       | Polygon   | 331697.2     | 3572.775       | 24        | 23 Cbl        | Blacksmith Dolomite                                      | Middle Cambrian                       |        |       |
|    | 23       | Polygon   | 873632.472   | 3783.94        | 25        | 24 Cb         | Bloomington Formation                                    | Middle Cambrian                       |        |       |
| Ш  | 24       | Polygon   | 2887088.131  | 14516.296      | 26        | 25 Cn         | Nounan Dolomite                                          | Upper and Middle Cambrian             |        |       |
| Ш  | 25       | Polygon   | 270942.876   | 10037.051      | 27        | 26 Csw        | Worm Creek Quartzite Member of the St. Charles Formation | Upper Cambrian                        |        |       |
|    | 26       | Polygon   | 8666327.954  | 33838.599      | 28        | 27 OCs        | St. Charles Formation                                    | Lower Ordovician and Upper Cambrian   |        |       |
|    | 27       | Polygon   | 22606421.551 | 74539.992      | 29        | 28 Og         | Garden City Formation                                    | Middle and Lower Ordovician           |        |       |
|    | 28       | Polygon   | 953457.871   | 4995.452       | 30        | 30 Tw         | Wasatch Formation                                        | middle and lower Eocene               |        |       |
| 11 | 29       | Polygon   | 585615.231   | 12152.734      | 31        | 31 Qaf        | Side-stream alluvium and fan deposits                    | Holocene and Pleistocene              |        | -     |
| 11 | 14 4     | 1         | ны 🗐 💷 і     | (0 out of 5341 | Selected) |               |                                                          |                                       |        |       |
| Iľ |          | -         |              |                | ,         |               |                                                          |                                       |        |       |
|    | geologia | c units   |              |                |           |               |                                                          |                                       |        |       |
|    |          |           |              |                |           |               |                                                          | · · · · · · · · · · · · · · · · · · · |        |       |

• Add a new field... (i.e. column in the attribute table)

![](_page_23_Picture_3.jpeg)

![](_page_23_Picture_4.jpeg)

# **SOME FUNNY RULES ABOUT ADDING FIELDS**

- You cannot *Add Field* in an active edit session

   Solution: Stop Editing
- You cannot (always) *Add Field* from ArcCatalog if the feature is a layer in the table of contents of an open ArcMap Document
  - Solution: Unload layer or close ArcMap

![](_page_24_Picture_4.jpeg)

**WATS 4930** 

![](_page_24_Picture_5.jpeg)

# EDITING IN THE TABLE WINDOW

- In an active edit session...
- What does it typically mean when you try to change a value and Arc won't let you?

| Tal | ble                   |                      |               |                |                 |               | X |  |  |  |
|-----|-----------------------|----------------------|---------------|----------------|-----------------|---------------|---|--|--|--|
| 0   | 🔚 +   🖶 +   🖫 🌄 🗹 🐢 🗙 |                      |               |                |                 |               |   |  |  |  |
| Par | Parcels               |                      |               |                |                 |               |   |  |  |  |
|     | OBJECTID *            | Property ID *        | Landuse Code  | Parcel ID      | Residential     | Zoning Simple |   |  |  |  |
|     | 1542                  | 2542                 | 1             | 3899           | Non-Residential | Commercial    |   |  |  |  |
|     | 1543                  | 2543                 | 1             | 3900           | Residential     | Residential   |   |  |  |  |
|     | 1545                  | 2545                 | 1             | 3902           | Non-Residential | Commercial    |   |  |  |  |
|     | 1546                  | 2546                 | 1             | 3903           | Residentia      | Residential   |   |  |  |  |
|     | 1547                  | 2547                 | 1             | 3904           | Non-Residential | Commercial    |   |  |  |  |
|     | 1548                  | 2548                 | 1             | 3905           | Non-Residential | Commercial    |   |  |  |  |
|     | 1549                  | 2549                 | 1             | 3906           | Non-Residential | Commercial    |   |  |  |  |
|     | 1550                  | 2550                 | 1             | 3907           | Residential     | Residential   |   |  |  |  |
|     | 1551                  | 2551                 | 1             | 3908           | Non-Residential | Commercial    |   |  |  |  |
|     | 1552                  | 2552                 | 1             | 3909           | Residential     | Residential   |   |  |  |  |
|     | 1553                  | 6553                 | 0             | 7910           | Non-Residential | <null></null> |   |  |  |  |
|     | 1555                  | 2555                 | 1             | 3912           | Non-Residential | Institutional |   |  |  |  |
|     | 1556                  | 2556                 | 1             | 3913           | Residential     | Residential   |   |  |  |  |
|     | 1557                  | 2557                 | 1             | 3914           | Non-Residential | Commercial    | ~ |  |  |  |
| <   |                       |                      |               |                |                 | >             |   |  |  |  |
| 1   | • • 148               | 87 <b>&gt; &gt;1</b> | 🔲 📝 (2012 out | of 3523 Select | ed)             |               |   |  |  |  |
| Pa  | arcels                |                      |               |                |                 |               |   |  |  |  |

![](_page_25_Picture_4.jpeg)

http://help.arcgis.com/en/arcgisdesktop/10.0/help/index.html#//005s00000012000000.htm

![](_page_25_Picture_6.jpeg)

# THE ATTRIBUTES WINDOW...

 A powerful tool for query & editing...

![](_page_26_Figure_2.jpeg)

![](_page_26_Picture_3.jpeg)

http://help.arcgis.com/en/arcgisdesktop/10.0/help/index.html#/About\_editing\_attributes/001t000000m1000000/

**WATS 4930** 

### SUMMARIZE...

| - <b>Fa</b> 🖸 🐗                                                           |                                                    |                                                                                                    | 21      | C.1   |  | Sumr                     | narize                                                                                                    |
|---------------------------------------------------------------------------|----------------------------------------------------|----------------------------------------------------------------------------------------------------|---------|-------|--|--------------------------|----------------------------------------------------------------------------------------------------|
| Inits                                                                     | ~                                                  |                                                                                                    |         |       |  | Sum<br>of th             | marize creates a new tabl<br>le selected field, along wit                                                                                                    |
| 294<br>434<br>90<br>30                                                    | Soi<br>Soi                                         | t Ascending<br>t Descending<br>vanced Sorting.                                                      | GEOLOGY | GEOLC |  | 4<br>1.<br>4<br>7 2      | Select a field to summari<br>AREA                                                                                                    |
| 15                                                                        | Sui                                                | nmarize                                                                                             |         |       |  | 3                        | output table:                                                                                                    |
| 13<br>5<br>82<br>10<br>10<br>11<br>11<br>21<br>16<br>50<br>31<br>31<br>14 | ∑ Sta<br>∏ Fie<br>Ca<br>Tu<br>Fre<br>X De<br>↑ Pro | tistics<br>d Calculator<br>culate Geometr<br>n Field Off<br>eze/Unfreeze Co<br>ete Field<br>perties | y       |       |  | 51612141-141616121816121 | <ul> <li>⇒ FID</li> <li>⇒ First</li> <li>⇒ Last</li> <li>⇒ PERIMETER</li> <li>⇒ GEOLOGY_</li> <li>⇒ GEOLOGY_ID</li> <li>⇒ UNITSYMBOL</li> <li>⇒ UNITNAME</li> <li>⇒ AGE</li> <li>⇒ NOTES</li> </ul> |
| 750                                                                       | 413.585                                            | 10503.941                                                                                           | 1018    |       |  | 6 3.                     | Specify output table:                                                                                                    |
| 281                                                                       | 558.936                                            | 5264.328                                                                                            | 1029    |       |  | 6                        | E:\et_al\Projects\UK\S                                                                                                    |
| 1781                                                                      | 8954.68                                            | 88718.471                                                                                           | 1042    |       |  | 5                        |                                                                                                    |
|                                                                           |                                                    |                                                                                                    |         |       |  | 1                        | Summarize on the se                                                                                                    |

| Summ<br>Summ<br>of the | arize                                                                                                    | alue<br>Ids. |
|------------------------|----------------------------------------------------------------------------------------------------|--------------|
| 1.                     | Select a field to summarize:                                                                                                    |              |
|                        | AREA 👻                                                                                                    |              |
| 2.                     | Choose one or more summary statistics to be included in the<br>output table:                                                                                                    |              |
|                        | <ul> <li>⊢ FID</li> <li>☐ First</li> <li>☐ Last</li> <li>➡ PERIMETER</li> <li>➡ GEOLOGY_ID</li> <li>➡ UNITSYMBOL</li> <li>➡ UNITNAME</li> <li>➡ AGE</li> <li>➡ NOTES</li> </ul> |              |
| 3.                     |                                                                                                    |              |
| Ab                     | Summarize on the selected records only                                                                                                    |              |
| 764 399                |                                                                                                    | TAIDIDE      |

![](_page_27_Picture_3.jpeg)

![](_page_27_Picture_4.jpeg)

# **CALCULATE GEOMETRY** – SMART ATTRIBUTING

- What you can calculate depe on feature type
- You choose coordinate syst
- You choose Ur

| า<br>enc               | ds   |              | Calculate<br>Property<br>Coord                                                                                                    | Geom<br>/:<br>inate Sy | etry<br>Are<br>vste Are<br>Per | ea<br>va<br>imeter                        |                                        |                                                 | 4                                         | ? ×                                       | a a f                       |
|------------------------|------|--------------|----------------------------------------------------------------------------------------------------|------------------------|--------------------------------|-------------------------------------------|----------------------------------------|-------------------------------------------------|-------------------------------------------|-------------------------------------------|-----------------------------|
| pe                     |      |              | Use coordinate X Coordinate of Centroid     Y Coordinate of Centroid     Y Coordinate of Centroid     Use coordinate system of the data frame:     PCS: NAD 1927 UTM Zone 12N |                        |                                |                                           |                                        |                                                 |                                           |                                           |                             |
| stem<br>Jnits          |      |              | Units:                                                                                                    | ilate sel              | Sq.                            | ecords only                               | [sq m]                                 | OK                                              |                                           | Cancel                                    |                             |
|                        | Area | Perimeter    | 3D<br>perimeter                                                                                                    | Length                 | 3D<br>length                   | X-, y-, or<br>z-coordinate<br>of centroid | X-, y-, or<br>z-coordinate<br>of point | X-, y-, or<br>z-coordinate<br>of start<br>point | X-, y-, or<br>z-coordinate<br>of endpoint | X-, y-, or<br>z-coordinate<br>of midpoint | Min, max of<br>z-coordinate |
| Polygon<br>features    | ~    | $\checkmark$ | ~                                                                                                    |                        |                                | $\checkmark$                              |                                        |                                                 |                                           |                                           | ✓                           |
| Line<br>features       |      |              |                                                                                                    | ~                      | ~                              |                                           |                                        | √                                               | $\checkmark$                              | $\checkmark$                              | $\checkmark$                |
| Annotation<br>features |      |              |                                                                                                    |                        |                                | $\checkmark$                              |                                        |                                                 |                                           |                                           |                             |
| Point<br>features      |      |              |                                                                                                    |                        |                                |                                           | $\checkmark$                           |                                                 |                                           |                                           |                             |

Geometric properties that can be calculated for specific types of features

![](_page_28_Picture_6.jpeg)

![](_page_28_Picture_8.jpeg)

# FIELD CALCULATOR – SMART ATTRIBUTING

- Powerful form of spatial analysis...
- You can come up with just about anything that combines existing attributes...

| Ta | Table 🛛 🔀               |               |               |                |                 |               |          |  |  |
|----|-------------------------|---------------|---------------|----------------|-----------------|---------------|----------|--|--|
| 0  | 🖾 🗸 📴 🗸 🔤 🧟 🖾 🐢 🗙       |               |               |                |                 |               |          |  |  |
| Pa | Parcels ×               |               |               |                |                 |               |          |  |  |
|    | OBJECTID *              | Property ID * | Landuse Code  | Parcel ID      | Residential     | Zoning Simple |          |  |  |
|    | 1542                    | 2542          | 1             | 3899           | Non-Residential | Commercial    | T        |  |  |
|    | 1543                    | 2543          | 1             | 3900           | Residential     | Residential   | I        |  |  |
|    | 1545                    | 2545          | 1             | 3902           | Non-Residential | Commercial    | Т        |  |  |
|    | 1546                    | 2546          | 1             | 3903           | Residentia      | Residential   | 1        |  |  |
|    | 1547                    | 2547          | 1             | 3904           | Non-Residential | Commercial    | 1        |  |  |
|    | 1548                    | 2548          | 1             | 3905           | Non-Residential | Commercial    | I        |  |  |
|    | 1549                    | 2549          | 1             | 3906           | Non-Residential | Commercial    | T        |  |  |
|    | 1550                    | 2550          | 1             | 3907           | Residential     | Residential   | I        |  |  |
|    | 1551                    | 2551          | 1             | 3908           | Non-Residential | Commercial    | T        |  |  |
|    | 1552                    | 2552          | 1             | 3909           | Residential     | Residential   | P        |  |  |
|    | 1553                    | 6553          | 0             | 7910           | Non-Residential | <null></null> | T        |  |  |
|    | 1555                    | 2555          | 1             | 3912           | Non-Residential | Institutional | T        |  |  |
|    | 1556                    | 2556          | 1             | 3913           | Residential     | Residential   |          |  |  |
|    | 1557                    | 2557          | 1             | 3914           | Non-Residential | Commercial    | <b>~</b> |  |  |
| <  |                         |               |               |                |                 | >             |          |  |  |
| 1  | <ul> <li>148</li> </ul> | 7 🕨 🖬 📘       | 🔲 📝 (2012 out | of 3523 Select | ed)             |               |          |  |  |
| P. | arcels                  |               |               |                |                 |               |          |  |  |

|             | Field Calculator                                                                             | <u>n a that an an an an an an an an an an an an an </u> |                                                          | 8 ×                                                                                                    |
|-------------|----------------------------------------------------------------------------------------------|---------------------------------------------------------|----------------------------------------------------------|----------------------------------------------------------------------------------------------------|
|             | Parser                                                                                       | ython                                                   |                                                          |                                                                                                    |
|             | Fields:                                                                                      |                                                         | Type:                                                    | Functions:                                                                                                 |
| real sector | FID<br>Shape<br>AREA<br>PERIMETER<br>GEOLOGY_<br>GEOLOGY_ID<br>UNITSYMBOL<br>UNITNAME<br>AGE |                                                         | <ul> <li>Number</li> <li>String</li> <li>Date</li> </ul> | Abs ( )<br>Atn ( )<br>Cos ( )<br>Exp ( )<br>Fix ( )<br>Int ( )<br>Log ( )<br>Sin ( )<br>Sqr ( )<br>Tan ( ) |
|             | Show Codeblock                                                                               |                                                         | *                                                        | / & + - =                                                                                                  |
|             |                                                                                              |                                                         |                                                          | •                                                                                                    |
|             |                                                                                              | Clear                                                   | Load                                                     | Save Help                                                                                                  |
| er          |                                                                                              |                                                         |                                                          | OK Cancel                                                                                                  |
| 1           |                                                                                              | 16                                                      | JapAlpini                                                |                                                                                                    |

![](_page_29_Picture_5.jpeg)

![](_page_29_Picture_6.jpeg)

# **YOUR EXCERCISE**

- Break into groups of 2-4 people
  - Define your overarching question or field monitoring problem
  - What type of information you want to collect (polygons, polylines or points)
  - How you would represent that as attributes and popup dialogs
  - What the field types would be (e.g. text, numeric, integer, drop-down, button, radios, images, etc.

![](_page_30_Picture_6.jpeg)

![](_page_30_Picture_7.jpeg)

# **ARCPAD MAKES IT EASY (SORT OF)**

- Attribute that data in the field (when collecting raw data) instead of back in the office...
- Build in error checking...

![](_page_31_Picture_3.jpeg)

![](_page_31_Picture_4.jpeg)

### **CREATE SHAPEFILE, THEN QUICKFORM**

![](_page_32_Figure_1.jpeg)

![](_page_32_Picture_2.jpeg)

![](_page_32_Picture_3.jpeg)

### ArcPad STUDIO FOR FANCIER APPS.

| ArcPad Studio - [Trees.apl]                                                                                                    | Help                                                                                                    |        |
|----------------------------------------------------------------------------------------------------|----------------------------------------------------------------------------------------------------|--------|
| Image: Second second second | Image: Second second second |        |
| Ready                                                                                                    | Pos 44,89 Size 66,12                                                                                                    | NUM // |

![](_page_33_Picture_2.jpeg)

![](_page_33_Picture_3.jpeg)

### **ATTRIBUTING DURING DATA COLLECTION**

An ArcPad extension with a suite of editing and text tools that integrate with GPS for the collection of **point** data.

(Mapsmith example from MIT Geosciences)

| 🔊 fieldcamp - ArcPad                                         | New Station-1                | Lithology Data                                               |
|--------------------------------------------------------------|------------------------------|--------------------------------------------------------------|
|                                                              | Last Challens ManuTash 4     | + Unit Name ALLUVIUMLT · ·                                   |
| <b>k</b> - ⊠ ~ <i>K</i> , <i>K</i> , <i>K</i> , <i>K</i> ≅ - | Station Name New Station - 1 | + Lithology graneiss<br>Record Clear Structure Data          |
| MapSmith 🛷 🗾 👻                                               | Keyword:                     | Hanar ▼                                                      |
|                                                              | Structure Data               | New Station-1         124/32         165/9                   |
| $f^{\prime}$                                                 | Record Photo                 | Last photo;photo7 @ CSD4 ment Method<br>Filename Alps.jpg    |
|                                                              | Collect Sample               | Roll #         1         Cancel           Frame #         15 |
| 0m 85.34m 170.67m 1:4743                                     |                              | Notes It's beautiful her                                     |
| ArcF 637189.4 3953357.2 m 1:4743                             | OK Cancel                    | Record Clear Menu OK Cancel                                  |
| UtahStateUniversity                                          |                              | WATS 4930                                                    |

New Station-1

×

### **SUMMARY OF COMMON ATTRIBUTE TASKS**

| Common task or workflow                                                                       | Where to go for more information                                                                                                    | Available geoprocessing tools                                             |
|-----------------------------------------------------------------------------------------------|----------------------------------------------------------------------------------------------------|---------------------------------------------------------------------------|
| Creating a new table                                                                          | <u>Creating tables</u><br>To learn about other types of data sources you can use in<br>tables, see <u>About tabular data sources</u> .                                              | <u>Create Table</u>                                                       |
| Importing, copying, and converting tabular data sources                                       | Importing tables<br>An overview of adding datasets to the geodatabase<br>To learn about the importing process and the geodatabase,<br>see <u>How data converts when importing</u> . | Table To Geodatabase<br>Table To Table<br>Table To dBASE<br>Copy Rows     |
| Adding fields                                                                                 | Adding and deleting fields<br>To learn about fields and their data types, see <u>Geodatabase</u><br>field data types.                                                               | Add Field<br>Delete Field                                                 |
| Displaying tables                                                                             | Adding and viewing tables in ArcMap<br>Previewing a table in ArcCatalog<br>Setting field properties, aliases, and table display options                                             | Make Table View                                                           |
| Creating associations among tables, such as joining, relating, and using relationship classes | About joining and relating tables<br>Joining tables<br>Relating tables<br>Relationships and ArcGIS<br>Deciding between relationship classes, joins, and relates                     | <u>Add Join</u><br><u>Remove Join</u><br><u>Create Relationship Class</u> |
| Editing attribute values                                                                      | Editing values in a table<br>Editing attributes                                                                                                    |                                                                           |
| Calculating the values in fields                                                              | Making field calculations<br>Working with date fields                                                                                                    | Calculate Field                                                           |
| Printing tables                                                                               | Printing a table                                                                                                    |                                                                           |
| Creating a layer from a table with x,y coordinate data                                        | Add x,y data to ArcMap to display it                                                                                                    | Make XY Event Layer                                                       |
| Using linear referencing                                                                      | An overview of linear referencing                                                                                                    | An overview of the Linear<br>Referencing toolbox                          |
| Geocoding a table of addresses                                                                | An overview of geocoding                                                                                                    | An overview of the Geocoding<br>toolbox                                   |

Common table-related tasks and where to go for more information

![](_page_35_Picture_3.jpeg)

http://help.arcgis.com/en/arcgisdesktop/10.0/help/index.html#/Common tables and attributes tasks/005s00000050000000/

![](_page_35_Picture_5.jpeg)

# CHEAP DESIGN & MONITORING APPs...

- Transparently document design intent
- Articulate explicit, testable design hypotheses (THE EXPERIMENT)
- Combines design, installation FileMaker.
   & monitoring into one App

![](_page_36_Picture_4.jpeg)

![](_page_36_Picture_5.jpeg)

### **GAFRA - GIS PRO**

![](_page_37_Picture_1.jpeg)

![](_page_37_Picture_2.jpeg)

#### The Ultimate Tool For Field Data Collection Professionals

![](_page_37_Picture_4.jpeg)

### • \$299 ... It isn't perfect... but

![](_page_37_Picture_6.jpeg)

![](_page_37_Picture_7.jpeg)

### **STREAM RESTORATION DESIGN APP...**

| Pad         |                                                       | 7:<br>AsotinDW                                                | :02 AM<br>/S_v1.2_Maste    | er                                                                                              |                              |                                                                                               |    | 94% 🗰 |
|-------------|-------------------------------------------------------|---------------------------------------------------------------|----------------------------|-------------------------------------------------------------------------------------------------|------------------------------|-----------------------------------------------------------------------------------------------|----|-------|
| Main SF-S2- | -061 -                                                | Design                                                        | Imp                        | lement                                                                                          |                              |                                                                                               | đ  | +     |
|             | Section Name SF-<br>Design Date 6/21/<br>General Wood | S2 DWS Numb<br>/2012<br>Photos                                | er <b>051</b><br>Design Cr | DWS<br>ew SB                                                                                    | Name                         | SF-S2-051                                                                                     |    |       |
|             | Bank Location                                         | RL                                                            | Post Ori                   | entation                                                                                        | 120                          |                                                                                               |    |       |
|             | Est Post Count                                        | 4 to 6                                                        | % Chan<br>Constric         | nel<br>tion                                                                                     | 60-7                         | 0                                                                                             |    |       |
|             | LWD Intro Type<br>Anchor X B<br>Feature L             | 2 Guy LWD Wor<br>woulder Wor<br>WD<br>toots<br>took Structure | Existing<br>Feature        | Forced I<br>Eddy Ba<br>Riffle<br>Undercu<br>Mid Cha                                             | Pool<br>ar<br>at<br>annel Ba | Bank Erosion<br>Tree Recruitmen<br>Plunge Pool                                                |    |       |
|             | Exploit B<br>Existence Of L<br>R<br>DWS Design Not    | Roulder Wox<br>WD<br>Roots<br>Rock Structure                  | Intended<br>Response       | <ul> <li>Forced I</li> <li>Eddy Ba</li> <li>Riffle</li> <li>Undercu</li> <li>Mid Cha</li> </ul> | Pool<br>ar<br>at<br>annel Ba | <ul> <li>Bank Erosion</li> <li>Tree Recruitmei</li> <li>Plunge Pool</li> <li>Other</li> </ul> |    |       |
|             |                                                       |                                                               |                            | Ge                                                                                              | et Lat Lo                    | ng                                                                                            |    |       |
| IPad_Des    |                                                       | Reco                                                          | ird 65 of 76               | 0                                                                                               |                              |                                                                                               | *~ | Iq    |

![](_page_38_Picture_2.jpeg)

![](_page_38_Picture_3.jpeg)

# WHEN IT DOES NOT FIT IN THE FORM...

- A geotagged video or voice note captures the observations...
- Don't let technology stifle the power of observation
- Designers record video & optionally installation crew records video

![](_page_39_Picture_4.jpeg)

![](_page_39_Picture_5.jpeg)

![](_page_39_Picture_6.jpeg)

# **TYPICAL YouTube CAT DESIGN VIDEO**

 Not going to win any

![](_page_40_Picture_2.jpeg)

![](_page_40_Picture_3.jpeg)

![](_page_40_Picture_4.jpeg)

# THIS IS NOT JUST ACADEMIC...

• Columbia Habitat Monitoring Program

| CHAMP Columbia Habit<br>Monitoring Prog | at<br>gram             | Log In   Hear                        |
|-----------------------------------------|------------------------|--------------------------------------|
| Home                                    | Program                | Watersheds                           |
| Home > CHaMP Program                    | Overview               |                                      |
| Columbia Habitat Monitoring P           | Map                    |                                      |
| Overview Map People Collaborators       | Collaborators nounceme | ents Documents Glossary              |
| Scale = 1 : 7M                          | Protocol d             | Cursor Long/Lat:-109.29004, 48.31981 |
| Rort Alberni Vancouver                  | Documents              | 12 Sub-Basins (600                   |
| Victoria                                | Glossary               | Sitor in Dilot Dhaco                 |
| + Everett                               | ALM I                  | Siles III FIIOL FIIASE               |
| Seattle                                 | Spokane                | 20+ Sub-Basins                       |
|                                         | Washington             |                                      |
|                                         | Yakima<br>Richland     | (>1200 sites) post                   |
|                                         | Keinewick Walla Walla  |                                      |
| Hillsboro O Portland                    | The la                 | ZUIT                                 |
| Salem                                   | A A A                  | Automating methods                   |
| Corvallis<br>Eugene                     | Bend                   | natoriating methods                  |
| A MARKEN A MARKA CARDINA                | Oregon                 | Boise                                |
| hStateUniversity                        |                        |                                      |

CHaMP

### **TODAY'S PLAN**

- I. Editing... What is it?
- II. Some Editing Workflows
- III. Attributes & Attributing

### IV. Metadata

V. Some Comments...

![](_page_42_Picture_6.jpeg)

![](_page_42_Picture_7.jpeg)

# WHAT IS METADATA?

#### What is metadata?

Resource Center » Professional Library » Data Management » Geographic data types » Metadata

Most items in ArcGIS have a description that relates what the item is. This description is technically referred to as the item's metadata.

There are lots of things you can say about GIS resources. Many communities and organizations have tried to standardize what those things are to avoid miscommunication and wasted time with GIS resources that aren't quite what you needed. Some people must create metadata following a standard for their GIS resources, while others do not.

If you don't need to create complete metadata for an item following a metadata standard, use the default settings in ArcGIS Desktop. With the default **Item Description** metadata style, you can view and edit a concise description for an item that can be efficiently and effectively searched in ArcGIS and published with the item to ArcGIS online.

![](_page_43_Picture_6.jpeg)

- The what
- The how
- The who
- The where
- i.e. CONTEXT

![](_page_43_Picture_12.jpeg)

![](_page_43_Picture_13.jpeg)

# WHAT? THERE'S METADATA?

- Get to it from Table of Contents and our favorite right-click...
- Or from ArcCatalog... and a right-click

| Catalog                  | 1                        |
|--------------------------|--------------------------|
| 🔶 🔹 🖒 🕻                  | à  ∰ ▼  ≌i  ‰            |
| Location: 🖾 ClippedG     | eologicUnits.shp         |
| 😑 ன Home - Lab4\         | Practice                 |
| 🗄 🚞 Logan3060            | )                        |
| 🗄 🎆 Chart.jpg            |                          |
| 🗄 🛅 CHART.xls            | 4                        |
| 🔷 🔷 ClippedGe            | ologicUnits.lyr          |
| Export                   | Сору                     |
| 🔍 Lab4 🗙                 | Delete                   |
| Lab4_                    | Rename                   |
| 🖾 Modif 🔍                |                          |
| 🖾 NewLo 💙                | Create Layer             |
| 🗄 🛅 Folder Co            | Export •                 |
| 🗄 🚳 Toolboxes            | New Network Dataset      |
| 🗄 🛱 Database 😪           | Review/Rematch Addresses |
| 🗉 <u>ਗ਼</u> GIS Server 📑 | Item Description         |
| 🗄 🔄 Tracking (           | Properties               |

|                                     |            |                                     | 417460  |                                                                                                    | 1        |
|-------------------------------------|------------|-------------------------------------|---------|----------------------------------------------------------------------------------------------------|----------|
| ClippedGeologic     Newl a sea Mark | (P)        | Сору                                | ]       | TT TO AN A AND A AND A A | 10 m     |
| INEWLOGANNIAPL     Ioganbase Clip   | ×          | Remove                              | 23      |                                                                                                    | h.or     |
| Original Data                       |            | Open Attribute Table                | 22      |                                                                                                    | 40       |
| 🕀 🗌 geologic lines                  |            | Joins and Relates                   |         |                                                                                                    |          |
| map symbols                         |            | Zoom To Laver                       |         | FIT SKE                                                                                                    | Ð        |
|                                     | 8          | Zoom To Make Visible                | **20    |                                                                                                    | 1        |
|                                     | 4          | Visible Scale Range                 | 19      | River) Do the Star                                                                                                    |          |
| Location Map                        |            | Use Symbol Levels                   |         | Hereistan Billion State                                                                                                    |          |
| SGID93_BOUNDARIE                    |            |                                     | 18      |                                                                                                    |          |
| STATE                               |            | Selection •                         | - 17    |                                                                                                    |          |
| otan                                |            | Label Features                      | 4174210 | The second and a                                                                                                    |          |
|                                     |            | Edit Features                       |         |                                                                                                    | 2        |
|                                     | -P<br>A    | Convert Labels to Annotation        | 1 '     |                                                                                                    | 0 W 0    |
|                                     | \$_        | Convert Features to Graphics        | Ι.      | <31000m E 32 33 34 35 36                                                                                                    | 1.5      |
|                                     |            | Convert Symbology to Representation | UTA     |                                                                                                    | Ξ        |
|                                     |            | Data 🕨                              | 1       | Repair Data Source                                                                                                    | ons      |
|                                     | $\diamond$ | Save As Layer File                  | <b></b> | Export Data                                                                                                    | Me<br>Me |
|                                     | ø          | Create Layer Package                |         | Export to CAD                                                                                                    | Me       |
|                                     | <b>P</b>   | Properties                          |         | Make Permanent                                                                                                    | M        |
|                                     | _          |                                     | Ð       | View Item Description                                                                                                    | MC       |
|                                     |            |                                     | 1       | Review/Rematch Addresses                                                                                                    |          |
|                                     |            |                                     |         |                                                                                                    |          |

![](_page_44_Picture_5.jpeg)

![](_page_44_Picture_6.jpeg)

## **METADATA – OF THE MAP DOCUMENT**

 How many of you have ever filled these things out?

| Map Document P          | Properties                                                                                                    | $\times$ |
|-------------------------|----------------------------------------------------------------------------------------------------|----------|
| General                 |                                                                                                    |          |
| Ein                     | C-Matal Valleuritana) valleuritana mud                                                                                                    |          |
| File;                   | C: (Data(reilowstone(yeilowstone.inxu                                                                                                    |          |
| Title:                  | Forest resources in Yellowstone National Park                                                                                                    |          |
| Summary:                | This map is intended to be used as part of the<br>ArcGIS Metadata tutorial.                                                                                                    |          |
| Description:            | This map describes the forest resources that are<br>available within the study area in the south-<br>eastern corner of Yellowstone National Park.<br>Locator maps identify the location of the study<br>area within the park and the location of the park<br>within the United<br>States. |          |
| Author:                 | ArcGIS Development Team, Environmental Systems Re                                                                                                    |          |
| Credits:                | See the ESRI License Agreement for Disclaimer of War                                                                                                    |          |
| Tags:                   | vegetation, hydrology, roads, elevation, transportation                                                                                                    |          |
| Hyperlink base:         |                                                                                                    |          |
| Last Saved:             | 2/11/2010 4:33:36 PM                                                                                                    |          |
| Last Printed:           |                                                                                                    |          |
| Last Exported:          | 2/1/2010 12:04:40 PM                                                                                                    |          |
| Default<br>Geodatabase: | C:\Data\Yellowstone\yellowstone.gdb                                                                                                    | 9        |
| Pathnames:              | Store relative pathnames to data sources                                                                                                    |          |
| Thumbnail:              | Make Thumbnai Delete Thumbnai                                                                                                    | )        |
|                         | OK Cancel Apply                                                                                                    |          |

![](_page_45_Picture_3.jpeg)

![](_page_45_Picture_4.jpeg)

# **METADATA FOR WHAT?**

- Can be for:
  - A folder
  - A file
  - A geodtabase
  - A map document

![](_page_46_Picture_6.jpeg)

| ap Document I                | Properties                                                                                                    |
|------------------------------|----------------------------------------------------------------------------------------------------|
| General                      |                                                                                                    |
| File:                        | C:\Data\Yellowstone\yellowstone.mxd                                                                                                    |
| Title:                       | Forest resources in Yellowstone National Park                                                                                                    |
| Summary:                     | This map is intended to be used as part of the<br>ArcGIS Metadata tutorial.                                                                                                    |
| Description:                 | This map describes the forest resources that are available within the study area in the south-<br>eastern corner of Yellowstone National Park.<br>Locator maps identify the location of the study<br>area within the park and the location of the park within the United<br>States. |
| Author:                      | ArcGIS Development Team, Environmental Systems Re                                                                                                    |
| Credits:                     | See the ESRI License Agreement for Disclaimer of Wan                                                                                                    |
| Tags:                        | vegetation, hydrology, roads, elevation, transportatio                                                                                                    |
| Hyperlink base:              |                                                                                                    |
| Last Saved:<br>Last Printed: | 2/11/2010 4:33:36 PM                                                                                                    |
| Last Exported:               | 2/1/2010 12:04:40 PM                                                                                                    |
| Default<br>Geodatabase:      | C:\Data\Yellowstone\yellowstone.gdb                                                                                                    |
| Pathnames:                   | Store relative pathnames to data sources                                                                                                    |
| Thumbnail:                   | Make Thumbnail Delete Thumbnail                                                                                                    |
|                              | OK Cancel Apply                                                                                                    |
|                              |                                                                                                    |
|                              |                                                                                                    |

![](_page_46_Picture_8.jpeg)

![](_page_46_Picture_9.jpeg)

### **DID YOU KNOW... GEOLOGIC UNITS**

![](_page_47_Figure_1.jpeg)

![](_page_47_Picture_2.jpeg)

![](_page_47_Picture_3.jpeg)

### MAKE IT SHOW MORE...

![](_page_48_Picture_1.jpeg)

#### Steps:

- 1. Open the Options dialog box for your ArcGIS Desktop application.
  - In ArcMap, click Customize > ArcMap Options.
  - In ArcCatalog, click Customize > ArcCatalog Options.
  - In ArcGlobe, click Customize > ArcGlobe Options.
  - In ArcScene, click Customize > ArcScene Options.

The Options dialog box appears.

- 2. Click the Metadata tab.
- 3. Click the drop-down arrow and click the style of metadata you want to create.

![](_page_48_Picture_11.jpeg)

4. Click OK.

![](_page_48_Picture_13.jpeg)

![](_page_48_Picture_14.jpeg)

### **MORE FROM... GEOLOGIC UNITS**

Data Source Item Description - geologic units

#### 🔒 Print 🌍 Edit

necessarily representing the official policies, either expressed or implied, of the U.S. Government. Persons or agencies using these data specifically agree not to misrepresent the data, nor to imply that changes they made were approved by the Utah Geological Survey, and should indicate the data source and any modifications made on plots, digital copies, derivative products, and in metadata. 8

**WATS 4930** 

ArcGIS Metadata 🕨

Resource Identification V

Spatial Representation V

Reference System ▼

Distribution Information V

Metadata Details 🔻

ESRI Metadata and Item Properties V

ESRI Spatial Information V

ESRI Feature Class V

ESRI Fields and Subtypes V

FGDC Metadata 🕨

Identification **V** 

Data Quality 🔻

Spatial Data Organization V

Spatial Reference V

Entities and Attributes V

Distribution Information **V** 

Metadata Reference V

![](_page_49_Picture_22.jpeg)

![](_page_49_Picture_23.jpeg)

### **RESOURCE IDENTIFICATION...** GEOLOGIC UNITS

| Data Source Item Description - geologic units                                                                                                    | B |
|----------------------------------------------------------------------------------------------------|---|
| 🔒 Print 📝 Edit                                                                                                    |   |
| ArcGIS Metadata ►                                                                                                    | • |
|                                                                                                    |   |
| Resource Identification ►                                                                                                    |   |
| CITATION<br>TITLE geounits                                                                                                    |   |
| * PRESENTATION FORMAT digital map                                                                                                    |   |
| TAGS FOR SEARCHING Geology, Contact, Fault, Marker Bed, Scarp, Shoreline, Water Boundary                                                                                                    |   |
| Keywords 002<br>Thesaurus                                                                                                    |   |
| ABSTRACT (DESCRIPTION)<br>This dataset represents the geology of the Logan 30' x 60' quadrangle. The source map was: Geologic map of the Logan 30' x 60' quadrangle, Cache and Rich<br>Counties, Utah and Lincoln and Uinta Counties, Wyoming by J. H. Dover, U.S. Geological Survey Miscellaneous Investigations Series Map I-2210 (1995).                                                             |   |
| PURPOSE (SUMMARY)<br>To provide basic geologic data at 1:100,000 in digital format for government, academic, and public users.                                                                                                    |   |
| DATASET LANGUAGES * English (UNITED STATES)                                                                                                    | Ξ |
| RESOURCE CONSTRAINTS<br>CONSTRAINTS<br>LIMITATIONS OF USE<br>The Miscellaneous Publication series provides non-UGS authors with high-quality format for documents concerning Utah geology. Although review<br>comments have been incorporated, this publication does not necessarily conform to UGS technical, editorial, or policy standards.                                                          |   |
| The Utah Department of Natural Resources, Utah Geological Survey, makes no warranty, expressed or implied, regarding its suitability for a particular use.<br>The Utah Department of Natural Resources, Utah Geological Survey, shall not be liable under any circumstances for any direct, indirect, special,<br>incidental, or consequential damages with respect to claims by users of this product. |   |
| Except for changes explained in Appendix.pdf file, the digital product is the same as the published map. For use at 1:100,000 scale only. The Utah Geological Survey (UGS) does not guarantee accuracy or completeness of data.                                                                                                    |   |
| The views and conclusions contained in this document are those of the authors and should not be interpreted as necessarily representing the official policies, either expressed or implied, of the U.S. Government.                                                                                                    |   |
| Persons or agencies using these data specifically agree not to misrepresent the data, nor to imply that changes they made were approved by the Utah<br>Geological Survey, and should indicate the data source and any modifications made on plots, digital copies, derivative products, and in metadata.                                                                                                |   |
| * Spatial representation type vector                                                                                                    |   |
| * PROCESSING ENVIRONMENT Microsoft Windows Server 2008 R2 Version 6.1 (Build 7600) ; ESRI ArcGIS 10.0.0.2414                                                                                                    |   |
| BOUNDING RECTANGLE * EXTENT TYPE Full extent in the data's coordinate reference * WEST LONGITUDE 416534.375 * EAST LONGITUDE 500000.000002 * NORTHING 500000.000002                                                                                                    |   |
| * South LATITUDE 4594051.5<br>* Extent contains the resource Yes                                                                                                    |   |
| BOUNDING RECTANGLE * EXTENT TYPE Full extent in decimal degrees * WEST LONGITUDE -112.00779 .                                                                                                    | Ŧ |

![](_page_50_Picture_2.jpeg)

### **SPATIAL REPRESENTATION...** GEOLOGIC UNITS

Data Source Item Description - geologic units

#### 🔒 Print 📄 Edit

explained in Appendix.pdf file, the digital product is the same as the published map. For use at 1:100,000 scale only. The Utah Geological Survey (UGS) does not guarantee accuracy or completeness of data. The views and conclusions contained in this document are those of the authors and should not be interpreted as necessarily representing the official policies, either expressed or implied, of the U.S. Government. Persons or agencies using these data specifically agree not to misrepresent the data, nor to imply that changes they made were approved by the Utah Geological Survey, and should indicate the data source and any modifications made on plots, digital copies, derivative products, and in metadata.

ArcGIS Metadata 🕨

Resource Identification V Spatial Representation 🕨 Vector \* LEVEL OF TOPOLOGY FOR THIS DATASET geometry only GEOMETRIC OBJECTS \* NAME geounits \* OBJECT TYPE composite \* OBJECT COUNT 5341 Hide 🔺 Reference System V Distribution Information V Metadata Details V ESRI Metadata and Item Properties V ESRI Spatial Information V ESRI Feature Class V ESRI Fields and Subtypes V

![](_page_51_Picture_6.jpeg)

![](_page_51_Picture_7.jpeg)

### **DISTRIBUTION INFORMATION...** GEOLOGIC UNITS

| Data Source Item Description - geologic units                                                                                                    | × |
|----------------------------------------------------------------------------------------------------|---|
| 🔒 Print 📝 Edit                                                                                                    |   |
| Spatial Representation V                                                                                                    | * |
| Reference System 🔻                                                                                                    |   |
| Distribution Information 🕨                                                                                                    |   |
| DISTRIBUTOR<br>AVAILABLE FORMAT<br>* FORMAT NAME Shapefile                                                                                                    |   |
| TRANSFER OPTIONS * TRANSFER SIZE 7.357                                                                                                    |   |
| ONLINE SOURCE<br>* ONLINE LOCATION (URL) file://\\NRUGSBMATYJASIK\D\$\webgis\Logan3060\geounits.shp<br>* CONNECTION PROTOCOL Local Area Network<br>DESCRIPTION Downloadable Data |   |
| DISTRIBUTION FORMAT<br>* FORMAT NAME Shapefile                                                                                                    |   |
| TRANSFER OPTIONS<br>* TRANSFER SIZE 6.013                                                                                                    |   |
| Hide 🔺                                                                                                    |   |
| Metadata Details ▼                                                                                                    |   |
| ESRI Metadata and Item Properties ▼                                                                                                    | E |
| ESRI Spatial Information V                                                                                                    |   |
| ESRI Feature Class ▼                                                                                                    |   |
| ESRI Fields and Subtypes ▼                                                                                                    |   |
|                                                                                                    |   |
| FGDC Metadata 🕨                                                                                                    |   |
|                                                                                                    |   |
|                                                                                                    | - |
|                                                                                                    |   |

**WATS 4930** 

![](_page_52_Picture_2.jpeg)

### METADATA & ITEM PROPERTIES... GEOLOGIC UNITS

| Jata Source Item Description - geologic units                                        | ×        |
|--------------------------------------------------------------------------------------|----------|
| 🖨 Print 📝 Edit                                                                       |          |
| ArcGIS Metadata ►                                                                    | <u> </u> |
| Resource Identification V                                                            |          |
| Spatial Representation V                                                             |          |
| Reference System ▼                                                                   |          |
| Distribution Information 🔻                                                           |          |
| Metadata Details 🔻                                                                   |          |
| ESRI Metadata and Item Properties 🕨                                                  |          |
| METADATA PROPERTIES<br>ARCGIS ESRI-ISO                                               |          |
| CREATED IN ARCGIS 2006-12-08T15:10:51<br>Last modified in ArcGIS 2011-02-01T06:49:05 | E        |
| AUTOMATIC UPDATES<br>LAST UPDATE 2011-02-01T06:49:05<br>HAVE BEEN PERFORMED Yes      |          |
| ESRI-ISO METADATA IDENTIFIER {77EF527A-3FAD-45A3-8DAA-D9AED840BE9C}                  |          |
| ITEM PROPERTIES<br>NAME geounits<br>Size 6.013                                       |          |
| Hide                                                                                 |          |
| ESRI Spatial Information V                                                           |          |
| ESRI Feature Class V                                                                 |          |
|                                                                                      |          |

![](_page_53_Picture_2.jpeg)

![](_page_53_Picture_3.jpeg)

### **SPATIAL INFORMATION...** GEOLOGIC UNITS

| Data Source Item Description - geologic units                                                                                                    |   |
|----------------------------------------------------------------------------------------------------|---|
| 🔐 Print 📝 Edit                                                                                                    |   |
| Metadata Details 🔻                                                                                                    | - |
| ESRI Metadata and Item Properties 🔻                                                                                                    |   |
|                                                                                                    |   |
| ESRI Spatial Information 🕨                                                                                                    |   |
| EXTENT IN THE ITEM'S COORDINATE REFERENCE                                                                                                    |   |
| * WEST LONGITUDE 416534.375000                                                                                                    |   |
| * EAST LONGITUDE 500000.000002<br>* NORTH LATITUDE 4650046.000000                                                                                                    |   |
| * South LATITUDE 4594051.500000                                                                                                    |   |
| * Extent contains the resource Yes                                                                                                    |   |
| COORDINATE REFERENCE                                                                                                    |   |
| TYPE Projected PROJECTION NAD 1927 LITM Zone 12N                                                                                                    |   |
| GEOGRAPHIC COORDINATE REFERENCE GCS_North_American_1927                                                                                                    |   |
| COORDINATE REFERENCE DETAILS                                                                                                    |   |
| Well-known identifier 26712                                                                                                    |   |
| X ORIGIN -5121000                                                                                                    |   |
| XY SCALE 450450052.74759901                                                                                                    |   |
| Z ORIGIN -100000                                                                                                    |   |
| Z SCALE 10000<br>M ORIGIN -100000                                                                                                    |   |
| M SCALE 10000                                                                                                    | E |
| XY TOLERANCE 0.001                                                                                                    |   |
| M TOLERANCE 0.001                                                                                                    |   |
| HIGH PRECISION TRUE                                                                                                    |   |
| WELL-KNOWN TEXT PROJCS["NAD_1927_01M_20ne_12N",GEOGCS["GCS_North_American_1927",DATOM["D_North_American_1927",SPHEROID<br>["Clarke 1866",6378206,4,294,9786982]],PRIMEM["Greenwich",0.0],UNIT["Degree".0.0174532925199433]],PROJECTION["Transverse Mercator"],PARAMETER |   |
| ["False_Easting",500000.0],PARAMETER["False_Northing",0.0],PARAMETER["Central_Meridian",-111.0],PARAMETER["Scale_Factor",0.9996],PARAMETER                                                                                                    |   |
| ["Latitude_Of_Origin",0.0],UNIT["Meter",1.0],AUTHORITY["EPSG",26712]]                                                                                                    |   |
| Hide 🔺                                                                                                    |   |
| ESRI Feature Class V                                                                                                    |   |
|                                                                                                    |   |
| ESRI Fields and Subtypes V                                                                                                    |   |

![](_page_54_Picture_2.jpeg)

![](_page_54_Picture_3.jpeg)

### FEATURE CLASS... GEOLOGIC UNITS

| Data Source Item Description - geologic units                                                                                                    | <b>X</b> |
|----------------------------------------------------------------------------------------------------|----------|
| 🖨 Print 📝 Edit                                                                                                    |          |
| ESRI Metadata and Item Properties 🔻                                                                                                    | A        |
| ESRI Spatial Information V                                                                                                    |          |
| ESRI Feature Class ►                                                                                                    |          |
| FEATURE CLASS NAME geounits<br>* FEATURE TYPE Simple<br>* GEOMETRY TYPE Polygon<br>* HAS TOPOLOGY FALSE<br>* FEATURE COUNT 5341<br>* SPATIAL INDEX TRUE<br>* LINEAR REFERENCING FALSE |          |
| Hide 🔺                                                                                                    |          |
| ESRI Fields and Subtypes ▼                                                                                                    |          |
|                                                                                                    |          |
| FGDC Metadata ►                                                                                                    |          |
|                                                                                                    |          |
| Identification V                                                                                                    |          |
| Data Quality 🔻                                                                                                    |          |
| Spatial Data Organization 🔻                                                                                                    |          |
| Spatial Reference V                                                                                                    | E        |
| Entities and Attributes V                                                                                                    |          |
| Distribution Information V                                                                                                    |          |
| Metadata Reference V                                                                                                    |          |
|                                                                                                    |          |

![](_page_55_Picture_2.jpeg)

![](_page_55_Picture_3.jpeg)

### FIELDS & SUBTYPES... GEOLOGIC UNITS

| Data Source Item Description - geologic units                                             |   |
|-------------------------------------------------------------------------------------------|---|
| 🚔 Print 📝 Edit                                                                            |   |
| ESRI Spatial Information 🔻                                                                |   |
|                                                                                           |   |
| ESRI Feature Class V                                                                      |   |
| ESRI Fields and Subtypes ►                                                                |   |
| geounits Feature Class                                                                    |   |
| * Row COUNT 5341                                                                          |   |
| FIELD FID                                                                                 |   |
| * Alias FID                                                                               |   |
| * DATA TYPE OID                                                                           |   |
| * WIDTH 4                                                                                 |   |
| * FIELD DESCRIPTION                                                                       |   |
| Internal feature number.                                                                  |   |
| * DESCRIPTION SOURCE                                                                      | _ |
| ESRI                                                                                      | - |
| * DESCRIPTION OF VALUES Sequential unique whole numbers that are automatically generated. |   |
| FIELD Shape                                                                               |   |
| * ALIAS Shape                                                                             |   |
| * DATA TYPE Geometry                                                                      |   |
| * FIELD DESCRIPTION                                                                       |   |
| Feature geometry.                                                                         |   |
| * DESCRIPTION SOURCE                                                                      |   |
| ESRI                                                                                      |   |
| * DESCRIPTION OF VALUES Coordinates defining the features.                                |   |
| FIELD AREA                                                                                |   |
| * ALIAS AREA                                                                              |   |
| * DATA TYPE Double                                                                        |   |
| * WIDTH 19                                                                                |   |
| * PRECISION 18                                                                            |   |
| * Scale 3                                                                                 |   |
| * Output width 5                                                                          |   |
| * FIELD DESCRIPTION                                                                       |   |
| Internal node number for the beginning of an arc (from-node).                             |   |
| * DESCRIPTION SOURCE                                                                      |   |
| ESRI                                                                                      |   |
| * DESCRIPTION OF VALUES Whole numbers that are automatically generated                    | - |

![](_page_56_Picture_2.jpeg)

![](_page_56_Picture_3.jpeg)

### HOW DO I EDIT/CREATE META DATA?

| Data Source Item Description - ge | eologic units                                                                                                    |
|-----------------------------------|----------------------------------------------------------------------------------------------------|
| 🔚 Save 🗙 Cancel                   |                                                                                                    |
| Overview                          | Item Description                                                                                                    |
| Item Description                  |                                                                                                    |
| Topics & Keywords                 | Title geounits                                                                                                    |
| Citation                          |                                                                                                    |
| Citation Contacts                 |                                                                                                    |
| Metadata                          |                                                                                                    |
| Details                           |                                                                                                    |
| Contacts                          |                                                                                                    |
| Maintenance                       |                                                                                                    |
| Constraints                       | 🗴 Delete 📑 Update                                                                                                    |
| Resource                          |                                                                                                    |
| Details                           | Tags                                                                                                    |
| Extents                           | Geology, Contact, Fault, Marker Bed, Scarp, Shoreline, Water Boundary                                                                                                    |
| Points of Contact                 |                                                                                                    |
| Maintenance                       |                                                                                                    |
| Constraints                       |                                                                                                    |
| Spatial Reference                 | Summary                                                                                                    |
| Spatial Data Representation       | To provide basic geologic data at 1:100,000 in digital format for government, academic, and public users.                                                                                                    |
| Content                           |                                                                                                    |
| Quality                           |                                                                                                    |
| Lineage                           | Description                                                                                                    |
| Distribution                      | Description                                                                                                    |
| Fields                            | B I U A* A' ⊟ ∄ ∮ ≕ ≕ ≕ ≡ e≣ e≣ e≡ ∞ ∞                                                                                                    |
| Geoprocessing History             | This dataset represents the geology of the Logan 30' x 60' quadrangle. The source map was: Geologic map of the Logan 30' x 60' quadrangle, Cache and Rich Counties, Utah and Lincoln and Uinta<br>Counties, Wyoming by J. H. Dover, U.S. Geological Survey Miscellaneous Investigations Series Map I-2210 (1995). |
|                                   | Credits                                                                                                    |
|                                   |                                                                                                    |
|                                   |                                                                                                    |

![](_page_57_Picture_2.jpeg)

![](_page_57_Picture_3.jpeg)

### MORE THAN YOU PROBABLY CARE TO FILL OUT...

| Data Source Item Description - ge | eologic units     |   |
|-----------------------------------|-------------------|---|
| 🔚 Save 🗙 Cancel                   |                   |   |
| Overview                          | Lineage           | * |
| Item Description                  | Lineage           |   |
| Topics & Keywords                 | Statement         |   |
| Citation                          |                   |   |
| Citation Contacts                 |                   |   |
| Metadata                          |                   |   |
| Details                           |                   |   |
| Contacts                          |                   |   |
| Maintenance                       |                   |   |
| Constraints                       |                   |   |
| Resource                          | Data Source       | × |
| Details                           | 📲 New Data Source |   |
| Extents                           | (II) Process Stop |   |
| Points of Contact                 | V Flocess Step    |   |
| Maintenance                       | New Process Step  |   |
| Constraints                       |                   |   |
| Spatial Reference                 |                   |   |
| Spatial Data Representation       |                   |   |
| Content                           |                   |   |
| Quality                           |                   |   |
| Lineage                           |                   |   |
| Eielde                            |                   |   |
| Geoprocessing History             |                   |   |
| Ceoprocessing matory              |                   |   |
|                                   |                   |   |
|                                   |                   |   |
|                                   |                   | - |
|                                   |                   |   |
|                                   |                   |   |

![](_page_58_Picture_2.jpeg)

![](_page_58_Picture_3.jpeg)

# EDITNG METADATA IS EASY... BUT

![](_page_59_Picture_1.jpeg)

 Populating such that your metadata is effective can take some effort and time...

| Item Description - hillshade                                   |   |
|----------------------------------------------------------------|---|
|                                                                |   |
| Description Preview                                            |   |
| The Server and General                                         |   |
| Save X Cancel                                                  |   |
| Item Description                                               | ^ |
| Item Description                                               |   |
| Title Hillshade describing the study area's landscape          |   |
| mismade describing the study area's landscape                  | Ξ |
| 11999 1 2 1 1 1 march                                          |   |
| Elete Update                                                   |   |
|                                                                |   |
| Tags                                                           |   |
| elevation, terrain, hillshade, Yellowstone National Park, U.S. | ~ |
|                                                                |   |
|                                                                |   |
|                                                                |   |

![](_page_59_Picture_4.jpeg)

![](_page_59_Picture_6.jpeg)

# HOW FAR TO GO (POPULATING METADATA)?

- Who is the audience you are sharing with?
  - Is it yourself (reminder)
  - Is it a colleague?
  - Is it the general public?
- What is the purpose of the data & therefore the metadata?
- When sharing a paper map or PDF what is value of metadata?
- When sharing GIS data what is value of metadata?
- How to cite? Metadata gives an answer...

![](_page_60_Picture_9.jpeg)

![](_page_60_Picture_10.jpeg)

# 6 C'S & METADTA

- Colorful (but not cluttered) An effective use of color to distinguisgh features and emphasize key aspects of your map.
- 2. Creative (but not confusing) There are lots of creative ways to display your geographic data and analyses
- 3. Correct All analyses, calculations and labels are correct
- Context (location, coordinates, projections, scale, orientation, setting) All maps should have enough context for the user to discern where it is, what its about and what the scale is within the context that its presented (e.g. stand-alone map vs. within a report).
- Convincing (fit for purpose) All maps have a purpose, and your map should be effective at conveying the message it is intended to.
- Consistent There should be logical, graphical and typographic consistency both within a single map and amongst multiple maps in the same assignment or project.

• 4 of 'em anyway...

![](_page_61_Picture_8.jpeg)

![](_page_61_Picture_9.jpeg)

### **TODAY'S PLAN**

- I. Editing... What is it?
- II. Some Editing Workflows
- III. Attributes & Attributing
- IV. Metadata
- V. Some Comments...

![](_page_62_Picture_6.jpeg)

![](_page_62_Picture_7.jpeg)

# WHAT WILL YOU USE THE TOOL DO?

- What is GIS?
  - Just a tool?
  - A powerful medium for making persuasive arguments!
- Make a persuasive argument
  - For the right reasons
  - For the wrong reasons

![](_page_63_Figure_7.jpeg)

1. Colorful - (but not cluttered) An effective use of color to distinguisgh features and emphasize key aspects of your map.

The New Hork Cimes. \*\*\*\*

IN THE HAVRE-CHERBOURG AREA GREAT INVASION IS UNDER

- 2. Creative (but not confusing) There are lots of creative ways to display your geographic data and analyses
- Correct All analyses, calculations and labels are correct
- 4. Context (location, coordinates, projections, scale, orientation, setting) All maps should have enough context for the user to discern where it is, what its about and what the scale is within the context that its presented (e.g. stand-alone map vs. within a report).
- Convincing (fit for purpose) All maps have a purpose, and your map should be effective at conveying the message it is intended to.
- Consistent There should be logical, graphical and typographic consistency both within a single map and amongst multiple maps in the same assignment or project.

What we don't teach you in school...

![](_page_63_Picture_15.jpeg)

![](_page_63_Picture_16.jpeg)

# WHAT WERE THE STORIES THAT STUCK

### WITH YOU?

#### Laser Survey of a Maya City

A small aircraft flying back and forth above the ancient Maya city of Caracol, in Belize, used a laser to penetrate the dense forest canopy.

Viewed in three dimensions, the data revealed new ruins, causeways and agricultural terraces of the sprawling city. A detail of Caracol's city center is shown here.

#### CAUSEWAYS

Numerous constructed stone -roads lead from the city center to more distant settlements.

![](_page_64_Picture_7.jpeg)

![](_page_64_Picture_8.jpeg)

LIDAR Using a laser instrument called lidar, for light detection and ranging, to scan the upper canopy shows little detail (left). But some of the laser pulses penetrate the foliage and reflect off of the ground, revealing ruins and extensive terracing (right).

to city center

Source: Arlen F. Chase, Diane Z. Chase and John F. Weishampel, University of Central Florida

• PUCHITUK Once surrounded by hundreds of open terraces, the hillop settlement of Puchituk is now obscured by the forest.

![](_page_64_Picture_12.jpeg)

THE CAANA PYRAMID

rises 143 feet above

Caracol's city center.

PEERING THROUGH THE FOREST À lidar scan along a straight track (orange line, inset) shows reflections off of the ground and different layers of foliage, revealing the cross-section of a pyramid-shaped structure. In this image the measured points are colored according to height, and are accurate to about six inches.

THE NEW YORK TIMES; IMAGES COURTESY OF CARACOL ARCHAEOLOGICAL PROJECT

TERRACES

Agricultural terraces

fed a peak population

of more than 115,000.

![](_page_64_Picture_15.jpeg)

![](_page_64_Picture_16.jpeg)

# THIS WEEK'S LAB

### Lab 3: Reproducing Maps – Geologic Map

- Teach you how to manipulate display properties and symbology to reproduce a map in as close as possible a fashion to the original.
- Teach you how to extract summary statistics and data from existing data

![](_page_65_Figure_4.jpeg)

![](_page_65_Picture_5.jpeg)

![](_page_65_Picture_6.jpeg)

# **NEXT WEEK'S LAB**

### Lab 4: Digitizing, Editing & Sharing Data

- Edit existing Vector Data
- Create new vector data layers and edit them (i.e. digitizing)
- Edit and create tabular data
- Share vector and tabular data with other GIS users

![](_page_66_Figure_6.jpeg)

![](_page_66_Picture_7.jpeg)

![](_page_66_Picture_8.jpeg)